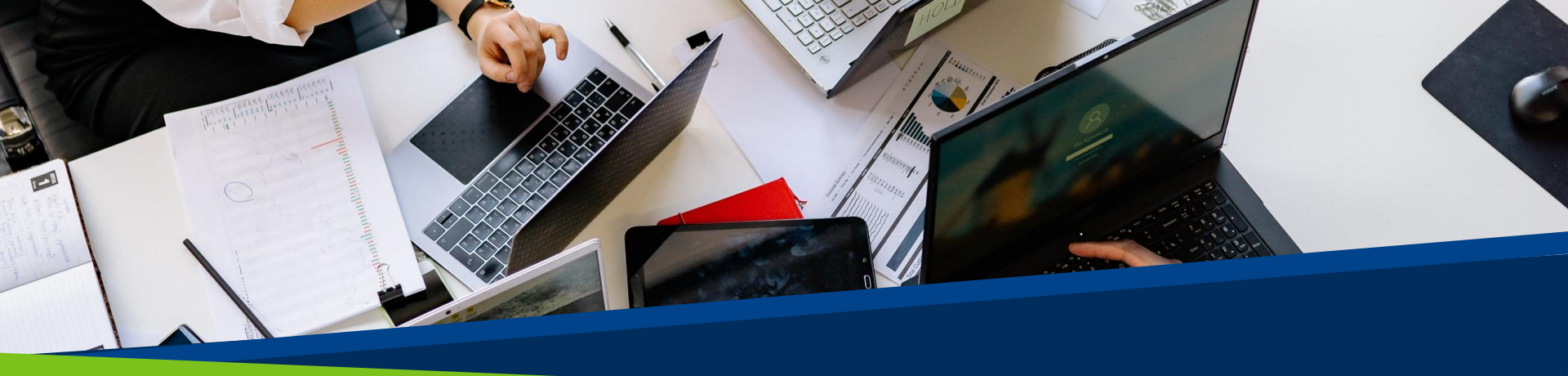

# ProVol Digit

#### iFlow

A step by step guide

ProVol Digital Professional volunteer management and training through digitalisation

Erasmus+

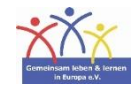

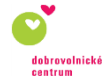

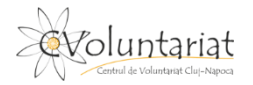

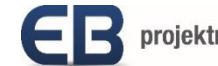

- iFlow is a timekeeping app for Human Resources that helps manage employees' work time, to schedule and register the presence (check-in and check-out) of employees at work.
- It can also be used to keep track of overtime hours or manage holiday requests.
- It is available on a web browser on any device connected to internet or as an app on Android devices.

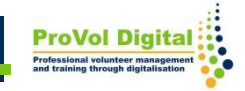

# Step by step

- STEP 1: Find iFlow in your web browser:
- <u>https://iflow.ro/en</u>
- STEP 2: Log in or sign up
- STEP 3: Check-in, check-out
- STEP 4: Add overtime; approve/reject overtime
- STEP 5: Request leave; approve/reject request

### Find iFlow in your web browser

- 1. Search 'iflow' in your web browser.
- 2. Click on the iFlow result.

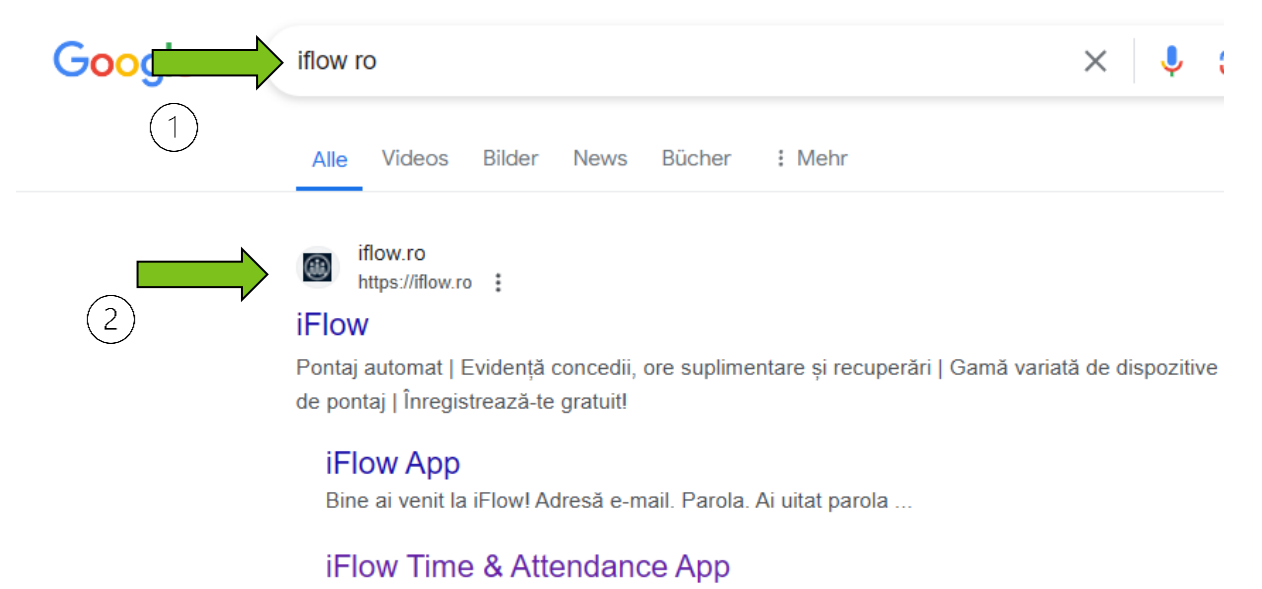

iFlow is successfully used by 500+ Romanian and international ...

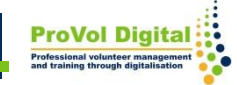

1. Sign up if you don't have an account by filling in your full name, company name and the other requested details.

2. Log in if you already have an account.

| Elow | 0                            | e Home Resources             | Nowzo C<br>Pricing Testimonials Demo Conta | ct Us 🖼 Q |  |
|------|------------------------------|------------------------------|--------------------------------------------|-----------|--|
|      | Full name *                  |                              | Company name *                             |           |  |
|      | Phone number *               |                              | Job title *                                |           |  |
|      | Email *                      |                              | Number of employees *                      |           |  |
|      | Describe in a few words what | : your company's needs are v | when it comes to time & attendance solutio | ns:       |  |
|      |                              |                              |                                            | <i>k</i>  |  |
|      | * required fields            | s                            | END                                        |           |  |
|      |                              |                              |                                            |           |  |

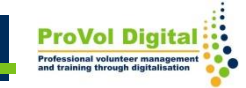

#### Check-in, check-out

On the Dashboard, employees can check-in and check-out their presence at work.

| Add Events >                                                                                        | Check in       |      | +*                       | 00 | :00 |    |    |              |      |      |      |              |    |         |          |          |          |          |    |              |      |                  |                                                                         |              |               |          |      |             |    |
|----------------------------------------------------------------------------------------------------|----------------|------|--------------------------|----|-----|----|----|--------------|------|------|------|--------------|----|---------|----------|----------|----------|----------|----|--------------|------|------------------|-------------------------------------------------------------------------|--------------|---------------|----------|------|-------------|----|
|                                                                                                    | Add attendance |      | ¢                        |    |     |    |    | January 2021 |      |      |      |              | •  |         |          |          |          |          |    |              |      | TODAY'S STATUS T |                                                                         |              |               |          |      |             |    |
| All Teams                                                                                           | ×              | Fr S | a Su                     | Mo | Tu  | We | Th | Fr           | Sa 🖇 | 5u N | Λo T | u We         | Th | Fr      | Sa       | Su       | Мо       | Tu       | We | Th F         | r s  | a s              | At<br>Live                                                              | tend<br>atte | lance<br>enda | by<br>by | ~    |             |    |
| Alyssia Morales     Alyssia Morales     BH Shift Marketing     Dylan Downes     BH Shift Web Design |                | 1 3  | 2 <b>3</b><br>2 <b>3</b> | 4  | 5   | 6  | 7  | 8            | 9    | 10 1 | 11 1 | 2 13<br>2 13 | 14 | 15<br>4 | 16<br>16 | 17<br>17 | 18<br>18 | 19<br>19 | 20 | 21 2<br>21 2 | 2 2: | 3 2              | Paid Leave Compensatory Time Business Trip Sick Leave Overtime Time Off |              |               |          |      |             |    |
| Eoghan Best<br>6H Shift Web Design                                                                  |                | 1 :  | 2 3                      | 4  | 5   | 6  | 7  | 8            | 9    | 10 1 | 11 1 | 2 13         | 14 | 15      | 16       | 17       | 18       | 19       | 20 | 21 2         | 2 2  | 3 2              |                                                                         | CLE          | AR AI         | L FIL    | TERS |             |    |
| > Today - Missing (6)                                                                               |                |      |                          |    |     |    |    |              |      |      |      |              |    |         |          |          |          |          |    |              |      |                  |                                                                         |              |               |          |      |             |    |
| Herman Norris<br>4H Shift Support                                                                   |                | 1 3  | 2 3                      | 4  | 5   | 6  | 7  | 8            | 9    | 10 1 | 11 1 | 2 13         | 14 | 15      | 16       | 17       | 18       | 19       | 20 | 21 2         | 2 2  | 3 24             | 25                                                                      | 26           | 27            | 28 2     | 29 3 | 10 3        | 11 |
| Keanan Kaur<br>8H Shift Support                                                                     |                | 1    | 2 3                      | 4  | 5   | 6  | 7  | 8            | 9    | 10 1 | 1 1  | 2 13         | 14 | 15      | 16       | 17       | 18       | 19       | 20 | 21 2         | 2 2  | 3 24             | 25                                                                      | 26           | 27            | 28 3     | 29 3 | 10 <u>3</u> | 11 |
| Montague Atkins                                                                                     |                | 1 3  | 2 3                      | 4  | 5   | 6  | 7  | 8            | 9    | 10 1 | 11 1 | 2 13         | 14 | 15      | 16       | 17       | 18       | 19       | 20 | 21 2         | 2 2  | 3 24             | 25                                                                      | 26           | 27            | 28       | 29 3 | 10 3        | 81 |

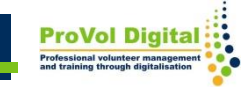

# Add overtime; approve/reject overtime

- 1. Employees can add overtime.
- 2. HR can approve or reject the overtime.

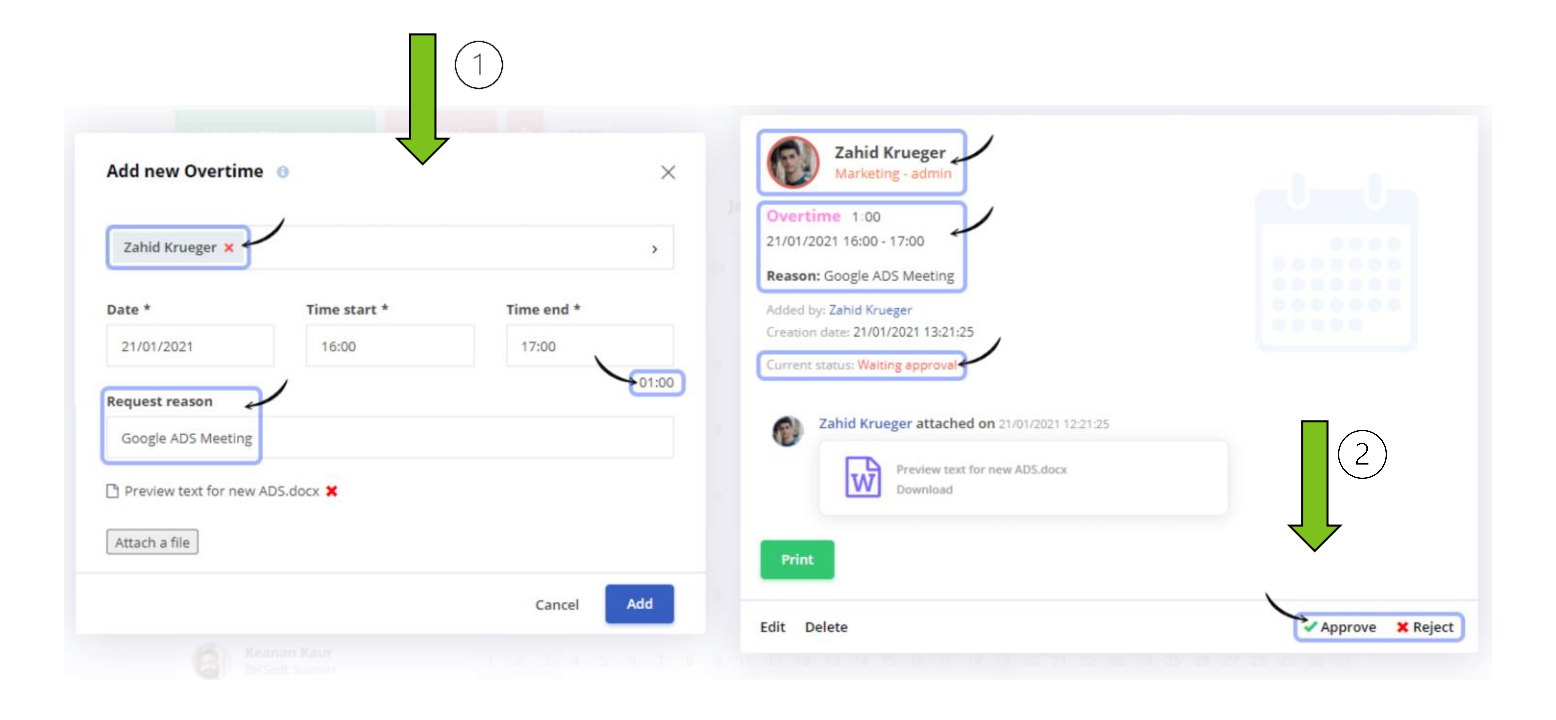

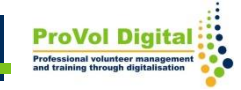

### Request leave; approve/reject request

- 1. Employees can request leaves by adding the start and end date.
- 2. HR can approve or reject the leave request.

| Add new Paid Leave                                                                                    |                                                                                                    |
|----------------------------------------------------------------------------------------------------|----------------------------------------------------------------------------------------------------|
| Zahid Krueger                                                                                         | Zahid Krueger<br>Marketing - admin         Paid Leave 1 2 Working days         Paid leave type: Annual leave         Paid leave for year: 2021         Interval: 21/01/2021 - 22/01/2021 |
| tart date *         End date *         Working days           21/01/2021         22/01/2021         2 | Replaced by: Herman Norris Reason: City break trip Added by: Zahid Krueger Creation date: 21(01/2021 11:46:10                                                                            |
| equest reason<br>City break trip                                                                      | Current status: Waiting approval                                                                                                    |
| eplaced by<br>Herman Norris × >                                                                       | Signed paid leave request.docx<br>Download                                                                                                    |
| Signed paid leave request.docx X                                                                      | Print                                                                                                    |
| Attach a file                                                                                         | Edit Delete                                                                                                    |
| Cancel Add                                                                                            |                                                                                                    |

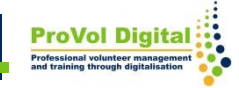

# **Additional Information**

 For more information on iFlow: <u>https://iflow.ro/en/features</u>

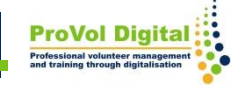